## 宁波银行信用卡支付宝平台支付说明

信用卡需开通信用卡网上支付功能后,方能进行信用卡网上支付(包括支付 宝支付)。目前只支持人民币网上支付功能。

信用卡网上支付分为专业版和信用卡版网上支付。网上支付功能的开通与关闭,同一账号的信用卡版与专业版本账户会相互影响。

- 1) 信用卡版网上支付开通
  - > 登录宁波银行网上银行信用卡版→选择"信用卡"→选择"网上支付"
     →选择"支付功能申请与取消"→选择卡号,点击"开通"→填写"预 留手机"+"证件号码"→开通成功。
- 2) 专业版网上支付开通
  - 客户携信用卡、身份证件前往宁波银行网点柜台签约(签约时账号需为 信用卡账号);
  - > 登录宁波银行网上银行专业卡版→选择"信用卡"→选择"网上支付"
     →选择"支付功能申请与取消"→选择卡号,点击"开通"→填写"预 留手机"+"证件号码"→开通成功。

## 支付流程图解

登入淘宝等网站,选好购买物品点击支付后即进入支付宝支付界面

支付宝支付的界面目前可能会随机出现两个版本之一:

旧版收银台界面:点击网上银行支付→选宁波银行→支付

| 支付向导  | 支付宝余額付款 网上银                                                                                                    | 银行付款 <b>支付宝卡</b>                                   | 通付款 网点付款                              | 消费卡付款                                       |
|-------|----------------------------------------------------------------------------------------------------|----------------------------------------------------|---------------------------------------|---------------------------------------------|
| 应付加   | 总价: <b>49.65</b> 元                                                                                                    |                                                    |                                       |                                             |
| 选择网上银 | 現行: ◉ 个人版 ◎ 企业版(企业                                                                                                    | 证书网银用户) <u>如何开通</u>                                | 网上银行? 超过银行支付限额                        | <u>了怎么办?</u>                                |
|       | ⑦ 🏀 宁波银行<br>Link of Macan                                                                                                    |                                                    |                                       |                                             |
|       | ◎ 😢 中国工商银行                                                                                                    | 💿 🙆 招商俱行                                           | 〇 〇 中国建设银行<br>China Construction Bank | ● ● 中國保行                                    |
|       | 中国农业银行<br>MARCELITERAL BLANK OF CHEVA                                                                                                    | ◎ lo 交通銀行                                          |                                       | ◎ ●广东发展银行<br>GLANGDOG EDIELEMANTENN         |
|       | 一中信银行<br>CHUNA CHINA CHINA CH | Eank 中国光大银行<br>OPAN EVERBRIENT BARK                | ◎ ⑤ 类业银行                              | 深圳发展银行<br>Internet Formation Market Control |
|       | ⑤ ⑤中国民生银行                                                                                                    | 於 新州银行     的     新水 of HANG2HOU     新水 of HANG2HOU | ① 北京农村商业银行                            |                                             |
|       | 上海银行<br>Bark of Shanghai                                                                                                    | I 富法銀行<br>FUDIAN BANK                              |                                       |                                             |
|       | ● 确认无误,付款                                                                                                    |                                                    |                                       |                                             |
|       |                                                                                                    |                                                    |                                       |                                             |

## 新版收银台界面:点击<mark>信用卡</mark>→选宁波银行→支付

| 「以使用其他方式付款  | (: 储蓄卡                   | 信用卡      | 现金 | 消费卡                                     |                                       |
|-------------|--------------------------|----------|----|-----------------------------------------|---------------------------------------|
| ]网上信用卡或支付宝- | 卡通付款                     |          |    |                                         |                                       |
| 选择信用卡:      | 國 中国工商银行                 | 〇 《 招商银行 | 0  | Of the B建设银行<br>China Construction Bank |                                       |
| 0           | <b>文通銀行</b>              |          |    | M<br>SPD BANK                           | ○<br>○<br>广东发展银行<br>GENEGONGONALSTANK |
| 0 (         | 中信银行<br>CHINA CITIC RAME | ○ ● 兴业银行 | 0  | www.hzbank 杭州银行                         | 〇 🔶 上海银行<br>Bank of Shunghai          |
| •           |                          |          |    |                                         |                                       |
|             |                          |          |    |                                         | 没有网上银行? 如何开通                          |
| 下           | 一步                       |          |    |                                         |                                       |
| 信用卡线下刷卡付款   | 无法和余额、忧惠一                | 起使用。     |    |                                         |                                       |

点击"确认无误,付款"或"下一步" 后转至宁波银行网银页面 选择"信用卡版支付"(签约并开通专业版的同事可选择"专业版支付");

| ⑦ 宁波银行 Ⅰ 网 ½ 總約<br>BANK OF NINGBO | - 网购无优                                                                                                    | 🔓 登录网上银行 🤮 帮助中心                                                   |
|-----------------------------------|----------------------------------------------------------------------------------------------------|-------------------------------------------------------------------|
| ● Ⅰ我的订单 ●                         | <b>专业版支付</b> 信用卡版支付                                                                                                    | 😥 96528、962528(上海)                                                |
| 日期: 2010年07月29日                   | <b>登录名/账号:</b> ▶ 请输入您的网.                                                                                                    | 上银行登录名或者专业版签约账号,注意区分大小写                                           |
| 订单: 20100729000079895194          | <b>查询密码:</b> ▶ 请输入您的网                                                                                                    | 上银行查询密码                                                           |
| 金额:¥49.65                         | 验证码: H5 CP 看不清,换一张                                                                                                    |                                                                   |
| 币种:人民币                            | マー 歩 如何 升通 网 上支                                                                                                    | त                                                                 |
| 商户:支付宝(中国)网络<br>技术有限公司            |                                                                                                    |                                                                   |
|                                   | <b>说明:</b> <ul> <li>如果您还不是我行个人网银专业顺客户,请前往我行营业网点力。使用专业顺支付每位客户每日累计对外支付服额由客户与我行签。本行仅提供便捷安全的网上支付服务,一切由商品质量、送货服。请您妥善保管账号和密码。如因账号及密码保护不善,所造成的。为了保障您的账户安全,请尽量避免在网吧等公共场所使用您的</li> </ul> | 理相关手续。<br>药时限定。<br>汤等引起的争议均由客户及商户自行协商解决。<br>损失由客户本人承担。<br>个人网上银行。 |
|                                   | 行波银行   支付里<br>宁波银行-支付宝直连业务                                                                                                    | 衣食住行 直認認識                                                         |

| ⑦ 宁波银行 Ⅰ 网 ½ 總約<br>BANK OF NINGBO | - 网购无优                                                                                                    | 🟫 登录网上银行 🧐 帮助中心    |
|-----------------------------------|----------------------------------------------------------------------------------------------------|--------------------|
| ● Ⅰ我的订单 ●                         | 专业版支付信用卡版支付                                                                                                    | 🤣 96528、962528(上海) |
| 日期: 2010年07月29日                   | 信用卡卡号:                                                                                                    |                    |
| 订单: 20100729000079895194          | 查询密码: 申请/重置查询密码                                                                                                    |                    |
| 金额:¥49.65                         | 验证码: D-9 W/P 看不清,换一张                                                                                                    |                    |
| 币种: <b>人民币</b>                    | 下一步 如何开通网上支付                                                                                                    |                    |
| 商户:支付宝(中国)网络<br>技术有限公司            | <b>说明:</b> • 信用卡网上支付前,请您仔细核对页面左侧订单信息。 • 本步骤需键入正确的信用卡卡号、查询密码及验证码。 • 使用密码时请注意旁人,建议您经常更换密码。 • 你把密码可请注意旁人,更以您经常更换密码。                                                     | 行勿服执徒希望亦和          |
|                                   | <ul> <li>認着所被益時有准确以後第三人員用、盈用時,有立時修成者時以後引承</li> <li>建议在您使用的个人电脑上,安装防火墙或相关防毒软件,做好自我保护</li> <li>定該報行</li> <li>定該報行</li> <li>定該银行</li> <li>定該银行</li> <li>定該银行</li> </ul> |                    |

登入后输入卡校验码、卡有效期及手机接收的附加验证码→完成支付

| 。 I 我的订单                 | 专业版支付信用卡版支付                                                                                                    | 📀 96528、962528(上)                                                                                                    |
|--------------------------|----------------------------------------------------------------------------------------------------|----------------------------------------------------------------------------------------------------|
| 日期: 2010年07月29日          | 信用卡卡号: 6223188*****0103                                                                                                    |                                                                                                    |
| 订单: 20100729000079895194 | 卡校验码:                                                                                                    | ▶请输入卡片背面签名栏后3位数字                                                                                                    |
| 金额:¥49.65                | 卡有效期:                                                                                                    | ▶请输入卡片正面的有效截止日期,如05/11则输入0511                                                                                                    |
| 币 种: <b>人民币</b>          | 附加验证码:                                                                                                    | ▶附加验证码将发送到您的指定手机,该验证码为8位数字                                                                                                    |
| 技术有限公司                   |                                                                                                    | 确认支付                                                                                                    |
|                          | <ul> <li>说明:</li> <li>信用卡版网上支付交易单(账单)月累计师</li> <li>本步骤请核对支付信用卡卡号,并键入正</li> <li>您若怀疑密码有泄漏或被第三人冒用、</li> <li>密码</li> <li>请勿运行来历不明的程序,及点击电子颈</li> <li>建议在您使用的个人电脑上,安装防火墙</li> </ul> | 限额为3000元人民币,单笔限额999元人民币,单日限3笔。<br>E确的卡校验码、卡有效期及附加验证码。<br>盗用时,请立即修改密码或拨打我行客服热线(96528/962528上海地区)重置<br>R卡、电子邮件,或未经安全认证的网址链接;<br>暂或相关防毒软件,做好自我保护与检视。 |